# Suivre les défauts du centre de contact Webex

## Table des matières

Introduction Conditions préalables Exigences Composants utilisés Suivi du défaut avec l'ID de défaut Notifications clés à suivre État du défaut Déploiement défectueux

## Introduction

Ce document décrit la façon de suivre un dépannage et un déploiement via Cisco Defect and Enhancement Tracking System (CDETS).

## Conditions préalables

### Exigences

Aucune exigence spécifique n'est associée à ce document.

### Composants utilisés

Ce document n'est pas limité à des versions de matériel et de logiciel spécifiques.

The information in this document was created from the devices in a specific lab environment. All of the devices used in this document started with a cleared (default) configuration. Si votre réseau est en ligne, assurez-vous de bien comprendre l'incidence possible des commandes.

## Suivi du défaut avec l'ID de défaut

Étape 1 : Accédez à l'<u>outil de recherche de bogues</u> et saisissez l'ID du défaut, puis sélectionnez Rechercher.

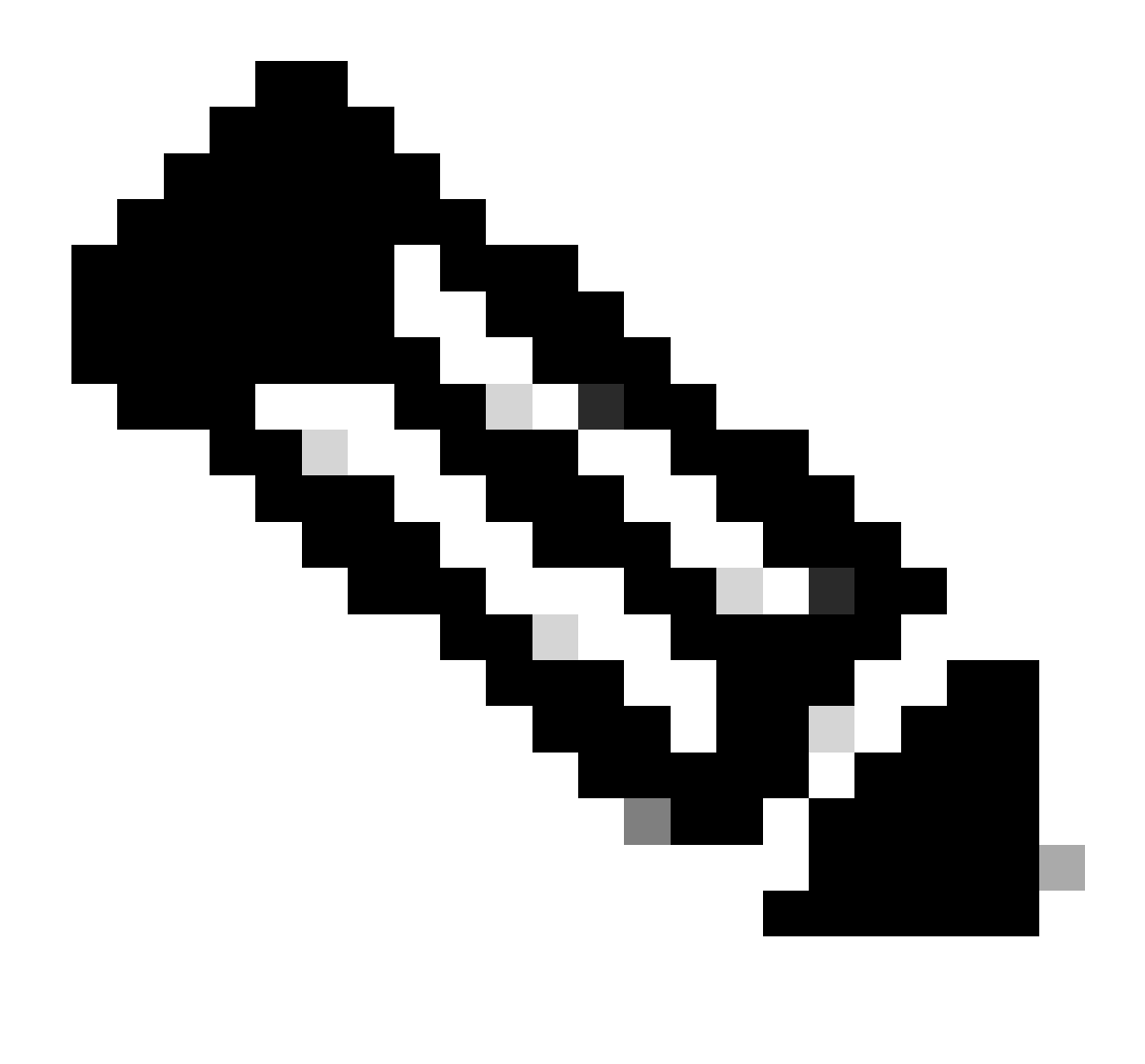

Remarque : seuls les utilisateurs Cisco enregistrés peuvent accéder aux informations et aux outils Cisco internes.

|                                | npoibt=custvoisb=a |                                                                                       |                            |
|--------------------------------|--------------------|---------------------------------------------------------------------------------------|----------------------------|
|                                |                    | I I I I I Products & Services Support How to Buy Training & Events Partners     CISCO |                            |
| Bug Search Tool                |                    |                                                                                       |                            |
| Search For                     |                    |                                                                                       | Save Search 🔤 Email Search |
| Product                        |                    |                                                                                       | × U                        |
| Series/Model<br>Release        | ~                  | Examples: Cisco 1900, 1801, etc                                                       | Select from List           |
| Affecting or Fixed in Releases | ~                  |                                                                                       | Ciear Search               |
| Filters Clear Filters          |                    | No Matching Bugs Found. Please change your search criteria.                           |                            |
| Show All Status                | ~                  |                                                                                       |                            |
|                                |                    |                                                                                       |                            |

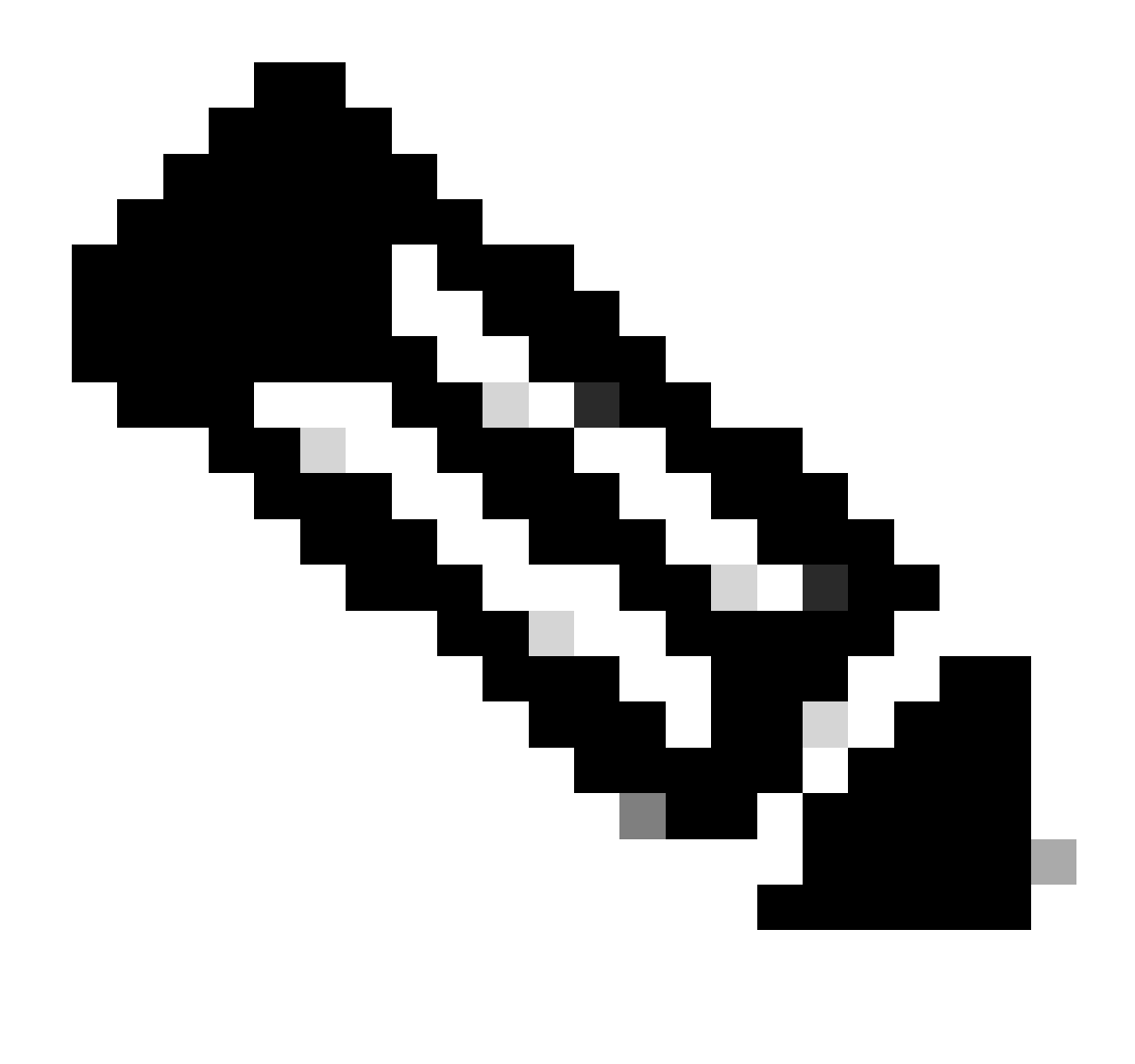

Remarque : le défaut peut être partagé directement avec le lien complet. Exemple : ID de bogue Cisco <u>CSCwi65732</u>.

| bst.cisco.com/bugsearch/bug/CSCwi65732 |                                                                                                    |   |
|----------------------------------------|----------------------------------------------------------------------------------------------------|---|
| CISCO Products & Services              | s Support How to Buy Training & Events Partners                                                                                                    | ¢ |
|                                        | Bug Search Tool                                                                                                    |   |
|                                        | Incorrect state after network recovery<br>CSCwi65732<br>Customer Visible A Notifications Save Bug Open Support Case View Bug in CDETS                                                                                                    |   |
|                                        | Description                                                                                                    | ^ |
|                                        | Symptom:<br>After Desktop recovers from a network failure, agent state shows kille even though it is supposed to be Available.<br>Agent state was Available before the network connection was lost.<br>Conditions:<br>Recovery after network failure |   |
|                                        | Workaround:<br>Manually update the state                                                                                                    |   |
|                                        | Further Problem Description:                                                                                                    |   |
|                                        | Was the description about this Bug Heipfur? $\star$ $\star$ $\star$ $\star$ (0)                                                                                                    |   |
|                                        | Reset.                                                                                                    |   |

Étape 2 : Pour obtenir des notifications concernant les mises à jour sur le défaut, sélectionnez Notifications et entrez la fréquence et l'ID d'e-mail. Cliquez ensuite sur Submit Notifications.

| CISCO Products & Servi | ces Support How to Buy Training & Events Partners                                                                                                    | Add Notification for CSCwi65732                                                                                                    | × |  |
|------------------------|----------------------------------------------------------------------------------------------------|----------------------------------------------------------------------------------------------------|---|--|
|                        | Bug Search Tool                                                                                                    | Name                                                                                                    |   |  |
|                        | Incorrect state after network recovery<br>CSCwi65732<br>Customer Visible Notifications Save Bug Op                                                                                                    | CSCwi65732<br>An Email Delivered<br>Weekly<br>To<br>bhusures@cisco.com                                                                                                    | ~ |  |
|                        | Symptom:<br>After Desktop recovers from a network failure, agent st<br>Agent state was Available before the network connecti<br>Conditions:<br>Recovery after network failure<br>Workaround:<br>Manually update the state | Cancel Submit Notification<br>Edit All<br>Get notified about changes to bug information<br>(Title,Description, Known Affected and Known<br>Fixed releases,Status or Severity) |   |  |

## Notifications clés à suivre

### État du défaut

Une fois qu'un défaut est réparé, l'état du défaut est déplacé de Ouvert à Fixé.

| CISCO Products & Service: | s Support How to Buy Training & Events Partners                                                                                                    |   |  |  |  |
|---------------------------|----------------------------------------------------------------------------------------------------|---|--|--|--|
|                           | Description                                                                                                    | ^ |  |  |  |
|                           | Symptom:<br>After Desktop recovers from a network failure, agent state shows Idle even though it is supposed to be Available.<br>Agent state was Available before the network connection was lost. |   |  |  |  |
|                           | Conditions:<br>Recovery after network failure                                                                                                    |   |  |  |  |
|                           | Workaround:<br>Manually update the state                                                                                                    |   |  |  |  |
|                           | Further Problem Description:                                                                                                    |   |  |  |  |
|                           | Was the description about this Bug Helpful? $\star$ $\star$ $\star$ $\star$ (0)                                                                                                    |   |  |  |  |
|                           | Details                                                                                                    | ^ |  |  |  |
|                           | Created DateLast ModifiedStatusSeverityJan 12, 2024Feb 15, 2024Fixed2 Severe                                                                                                    |   |  |  |  |

Ľ

Déploiement défectueux

Une fois le défaut déployé dans le data center de production (DC), la région dans laquelle il est déployé doit être répertoriée sous Known Fixed Releases.

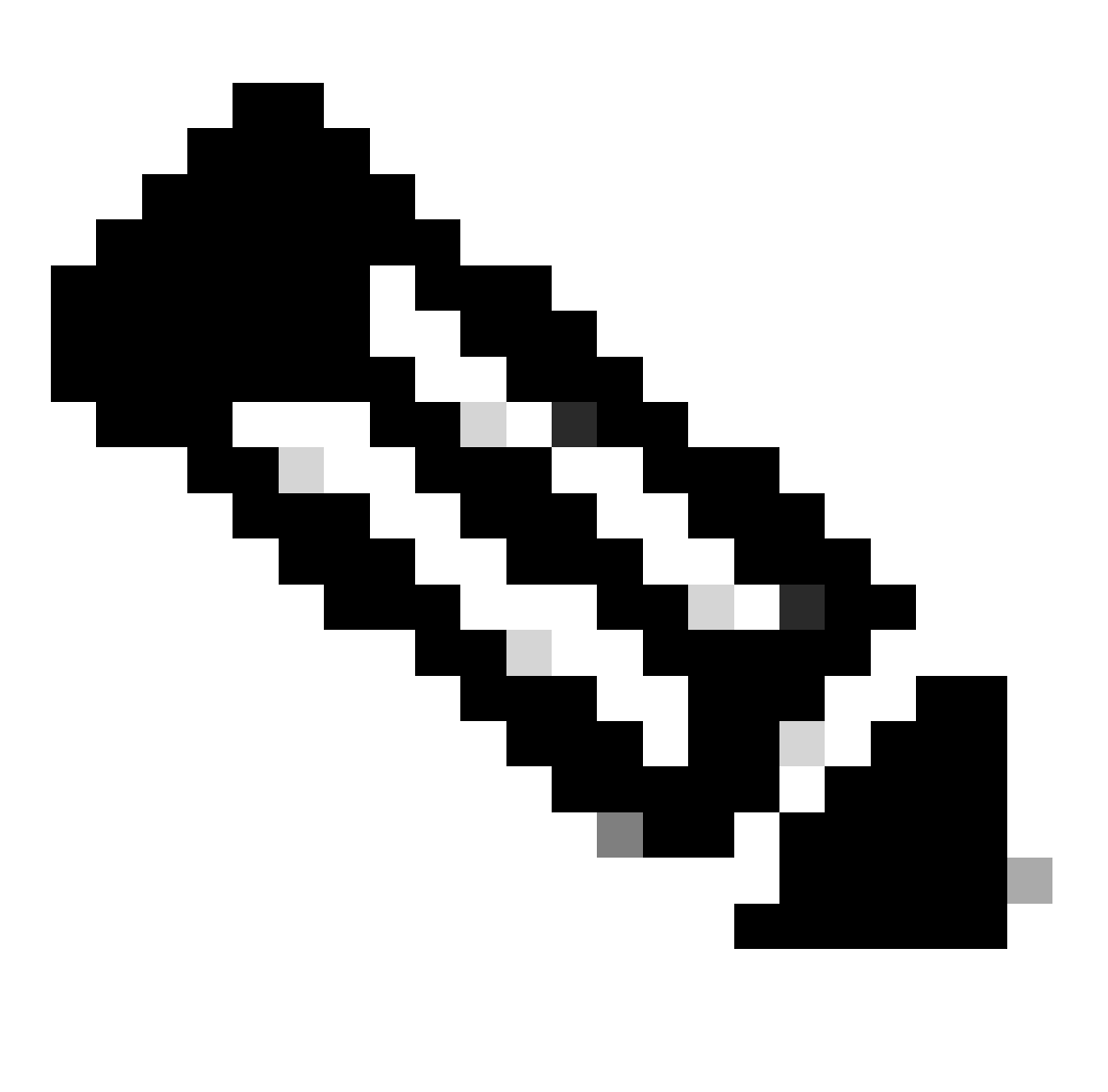

Remarque : recherchez la description du centre de données. Une description détaillée est disponible ici sur <u>Data Locality in Webex Contact Center</u>

ProdUS1 : États-Unis ProdANZ1 : Australie ProdEU1 : Royaume-Uni ProdEU2 : Francfort ProdJP1 : Japon ProdCA1 : Canada

### Description

#### Symptom:

After Desktop recovers from a network failure, agent state shows Idle even though it is supposed to be Available. Agent state was Available before the network connection was lost.

#### Conditions:

Recovery after network failure

#### Workaround:

Manually update the state

### Further Problem Description:

Was the description about this Bug Helpful?  $\star$   $\star$   $\star$   $\star$   $\star$  (0)

### Details

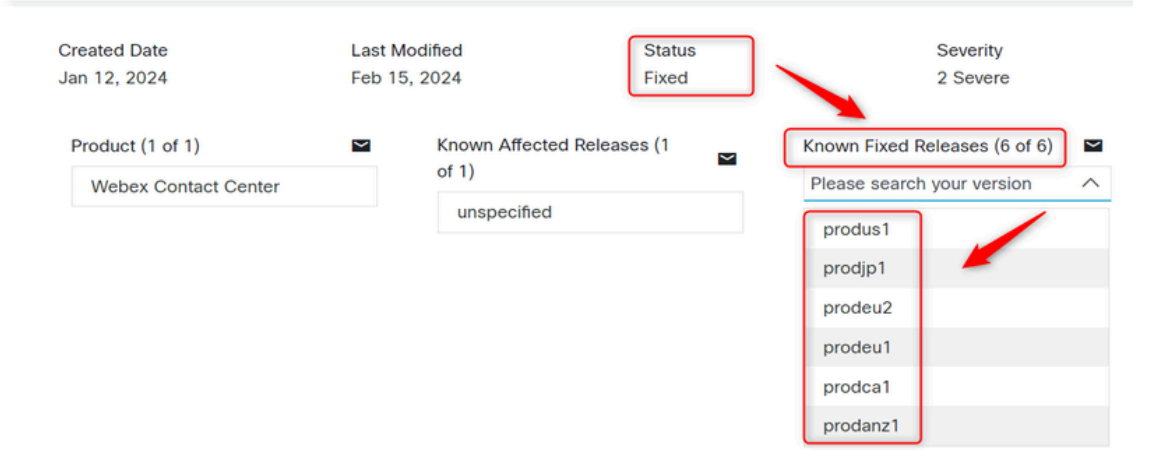

### À propos de cette traduction

Cisco a traduit ce document en traduction automatisée vérifiée par une personne dans le cadre d'un service mondial permettant à nos utilisateurs d'obtenir le contenu d'assistance dans leur propre langue.

Il convient cependant de noter que même la meilleure traduction automatisée ne sera pas aussi précise que celle fournie par un traducteur professionnel.